# 继续教育报名缴费及申请开票说明

——九江市建筑云培训平台

### 目录

| —  | 继续报名教育缴费             | 1 |
|----|----------------------|---|
| Ξ、 | 继续教育申请开票             | 2 |
| Ξ、 | 继续教育发票下载             | 4 |
| 四、 | 九江三类、特种继续教育开票咨询 QQ 群 | 5 |

## 一、 继续报名教育缴费

继续教育缴费仅支持微信扫码支付。报名后等待审核,审核通过的报名可以申请开票,审核不通过的报名费原路返还。

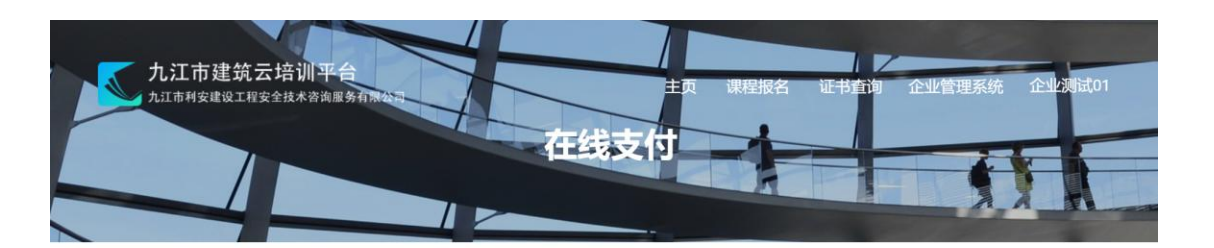

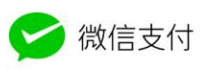

订单编号: 202501082300051857 报名编号: 202501080013 报名课程: "三类人员"继续教育培训课程 报名人数: 1人

应付金额: ¥100

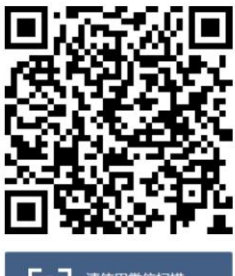

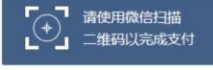

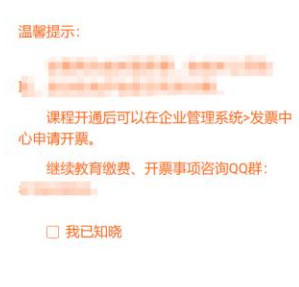

支付完成 取消

#### 二、 继续教育申请开票

使用企业账号登录《九江市建筑云培训平台》(网址: jjsjzy.cn),进入"发 票中心->继续教育申请开票"模块。勾选需要开票的订单(支持多选),然后点 击"申请开票"按钮。原则上每周至少统一开票一次,节假日顺延。

注:"三类人员"、"特种作业"继续教育培训课程开具的发票为普通发票。 报名状态为已开通的才能申请开票。

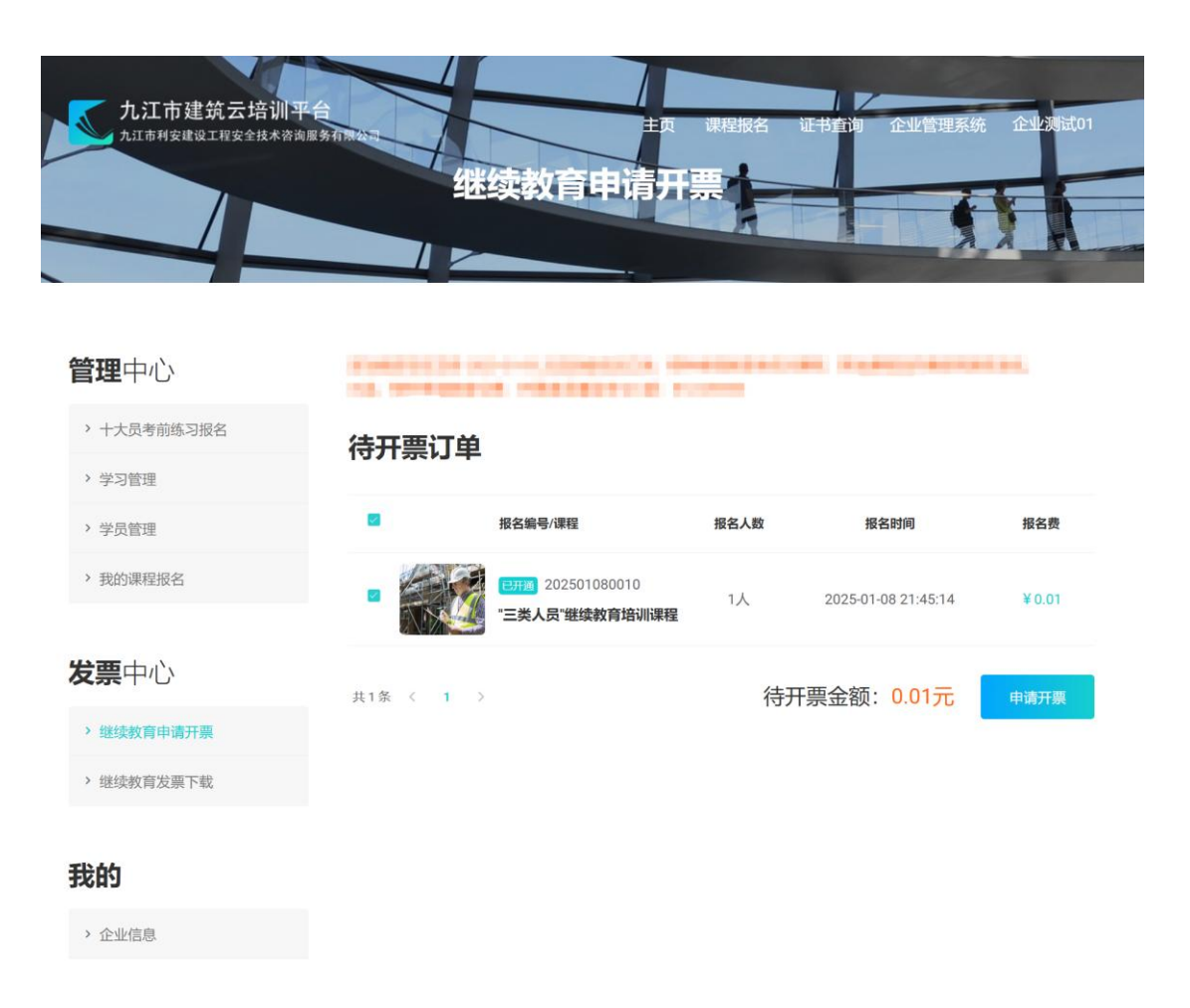

申请开票的时候需要填写或确认发票抬头、纳税人识别号。请选择发票中是 否需要包含"地址、电话"和"开户行及账号"信息。然后点击"确定"按钮提 交。

| 九江市建筑云培训平台  |            | 北续教育申请开票             | R程报名 证书  | 直询 企业管理系统 企业2项试01 |  |
|-------------|------------|----------------------|----------|-------------------|--|
| 管理中心        | 申请开票       |                      |          |                   |  |
| > 十大员考前练习报名 | 发票类型:      | 企业增值税普通发票            | 开票内容:    | 技术服务费             |  |
| > 学习管理      | 开票金额:      | 0.02 元               |          |                   |  |
| > 学员管理      | 1120342103 | 0.02.70              |          |                   |  |
| > 我的课程报名    | *发票抬头:     | 企业测试01 🥥             | *纳税人识别号: | 0123456789        |  |
|             | 发票接收手机:    | 发票接收手机               | 发票接收邮箱:  | 发票接收邮箱            |  |
| 发票中心        | *发票中是否需要包  | 含"地址、电话"和"开户行及账号"信息? | 点击查看示例   | 不必包含 ~            |  |
| > 继续教育申请开票  |            |                      |          |                   |  |
| > 继续教育发票下载  |            |                      |          | 确定 取消             |  |
| 我的          | 开票订单       |                      |          |                   |  |

> 企业信息

| 报名编号/课程                             | 报名人数 | 报名时间                | 报名费    |
|-------------------------------------|------|---------------------|--------|
| 已77週 202501080010<br>"三类人员"继续教育培训课程 | 1人   | 2025-01-08 21:45:14 | ¥ 0.01 |

# 三、 继续教育发票下载

进入"发票中心->继续教育发票下载"模块,可以查询已经提交的开票申请,如果已经开具发票则可以下载电子发票。

| 九江市建筑云培训平台            |         | 课程报名 证书查询 | 企业管理系统 1 | ≥业 <mark>北测</mark> 试01 |
|-----------------------|---------|-----------|----------|------------------------|
| 九山中村安建以上有安全技术公司服务有限在市 | 继续教育发票下 | 載 4       |          | -                      |
|                       |         |           | 2.2      | -                      |
|                       |         |           |          |                        |

| 管理中心         | 开票状态 | 全部 ~                |         |        |       |                |
|--------------|------|---------------------|---------|--------|-------|----------------|
| > 十大员考前练习报名  |      | 申请开票时间              | 发票类型    | 发票抬头   | 开票金额  |                |
| > 学习管理       |      |                     |         |        |       |                |
| > 学员管理       | 待开票  | 2025-01-08 22:02:25 | 企业增值税发票 | 企业测试01 | ¥0.01 | 目详情            |
| > 我的课程报名     | 日开票  | 2025-01-08 21:48:01 | 企业增值税发票 | 企业测试01 | ¥0.01 | □详情<br>▲下载电子发票 |
| <b>发票</b> 中心 |      |                     | 共2条     | < 1 >  |       |                |
| > 继续教育申请开票   |      |                     |         |        |       |                |
| > 继续教育发票下载   |      |                     |         |        |       |                |

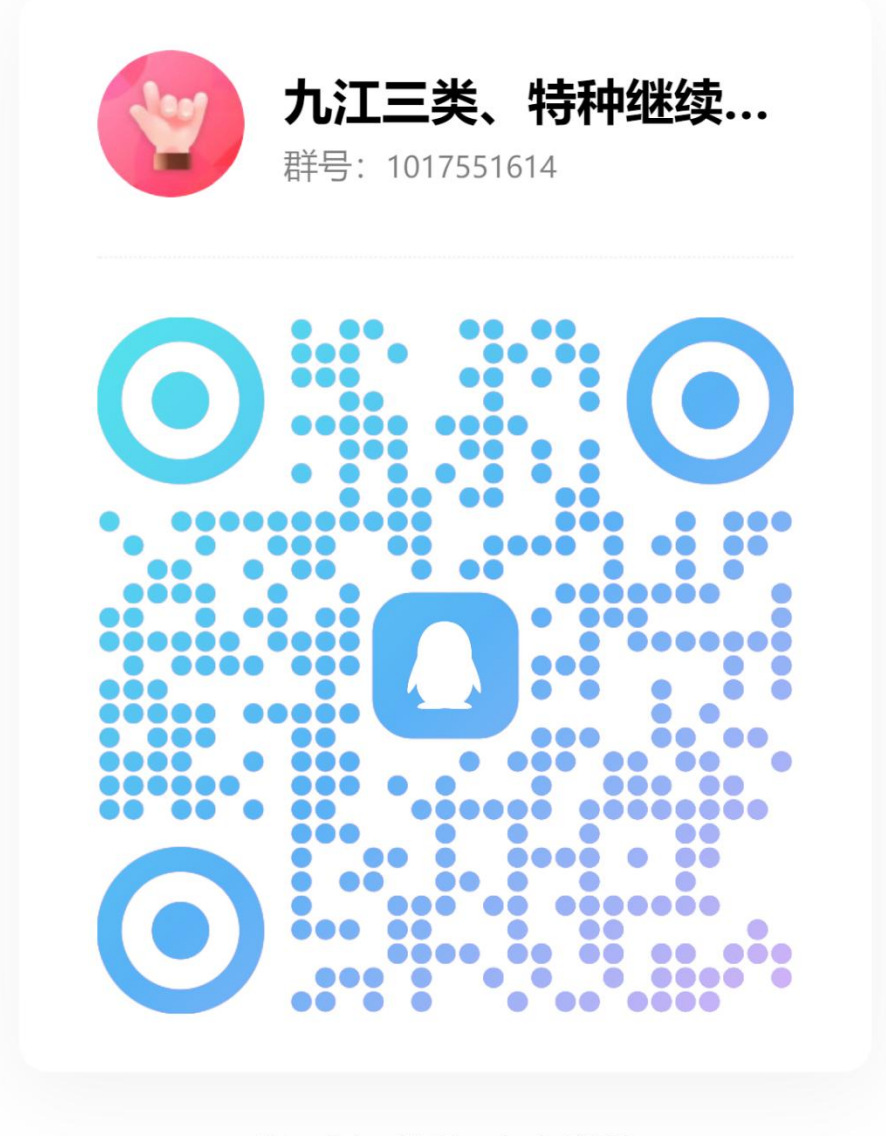

扫一扫二维码,加入群聊